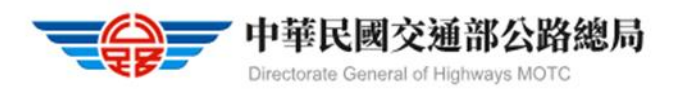

### <u>監理服務 APP 汽燃費繳納及查詢步驟說明</u>

1.手機搜尋<mark>監理服務 APP</mark>,點選<mark>安裝</mark>。

| 79:12          |                     | ••                         | 4G <mark>66</mark> ) |
|----------------|---------------------|----------------------------|----------------------|
| <b>〈</b> 搜尋    |                     |                            |                      |
|                | <b>監理服</b><br>交通部公路 | <b>務</b><br><sup>}總局</sup> |                      |
|                | 取得                  | )                          | Û                    |
| <b>191</b> 份評分 | 年齡                  | 排行榜                        | 開發者                  |
| 2.2            | 4+                  | #20                        |                      |
| ★★☆☆☆          | 歲                   | 生產力工具                      | 交通部公路總               |

10:06 團♥ ■・

͡͡₅₊ <sup>46</sup> .⊪ 93%∎

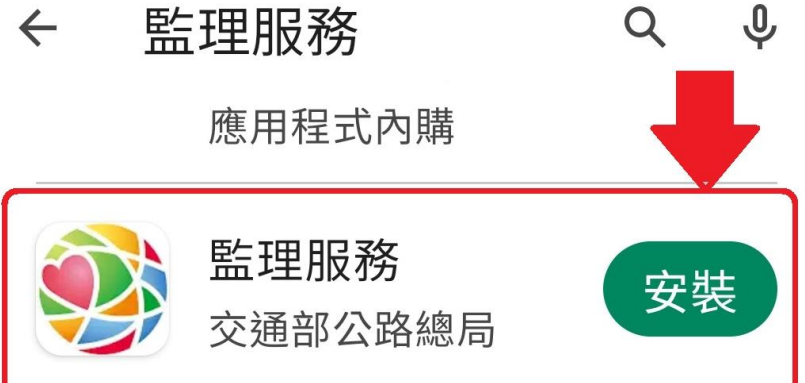

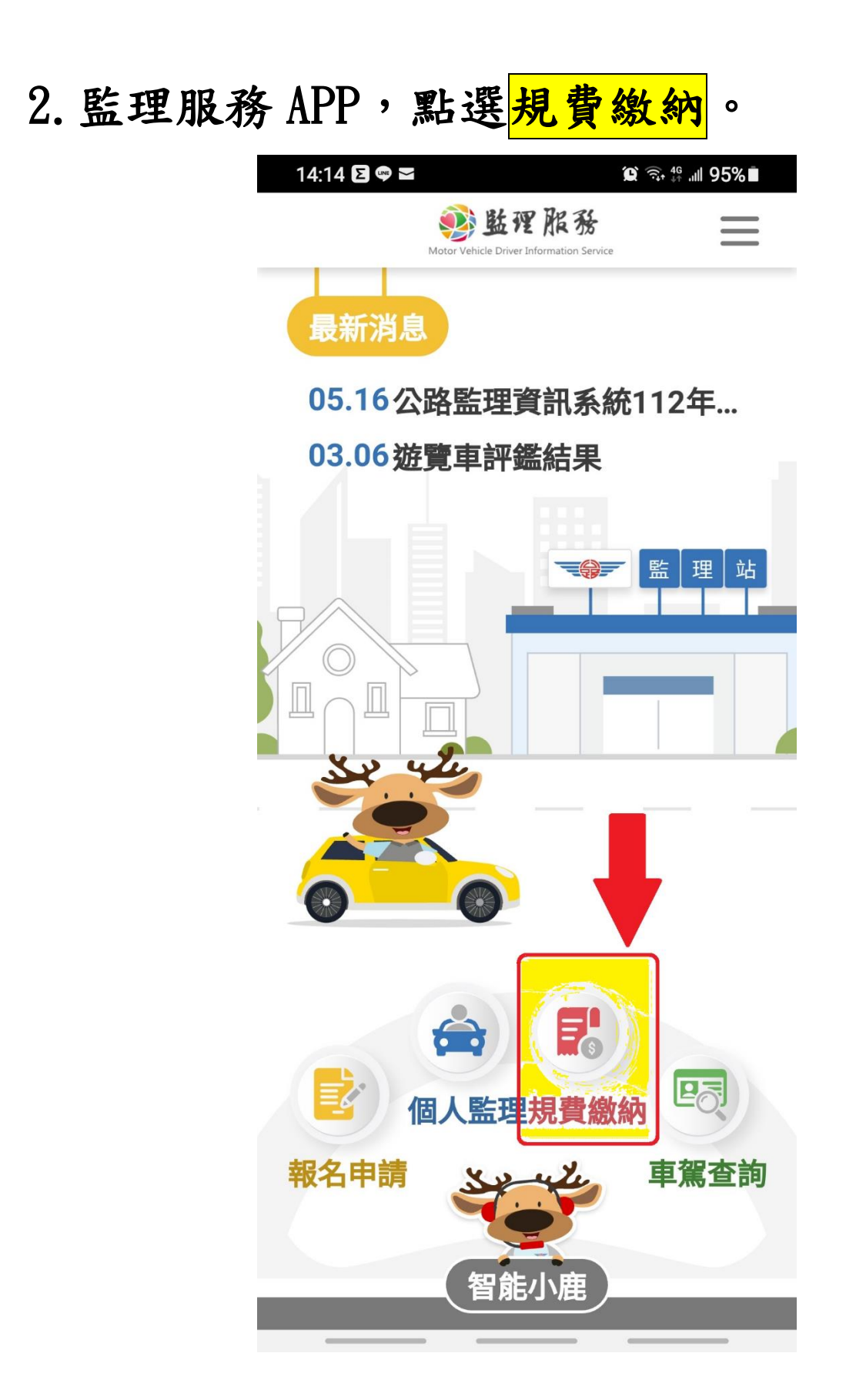

## 3. 規費繳納>>點選<mark>汽機車燃料費查詢繳納</mark>。 10:22 ②購◎・ <sup>◎</sup> ¥ 11 92%■ <u> ◎ 監理服務</u> ×

| 個人監理       |   |  |  |
|------------|---|--|--|
| 規費繳納       | ~ |  |  |
| 汽機車燃料費查詢繳納 |   |  |  |
| 交通違規查詢繳納   |   |  |  |
| 汽機車燃料費繳費紀錄 |   |  |  |
| 交通違規繳費紀錄   |   |  |  |
| 報名申請       | > |  |  |
| 車駕查詢       | > |  |  |
| 更多服務       |   |  |  |
| 智能小鹿       |   |  |  |
| 設定         |   |  |  |

# 身分驗證>>非會員>>輸入車主身分證字號、 生日,點選確認。

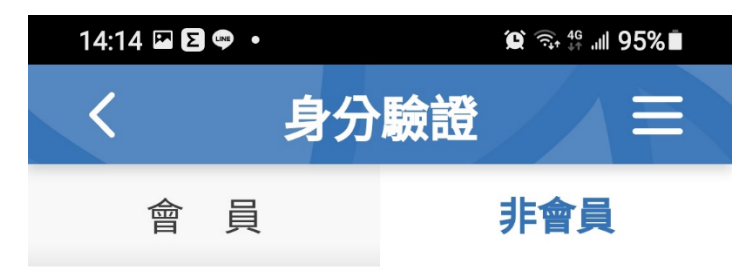

#### Ⅰ 提醒您

使用會員登入,立即查看您個人的名下相 關資訊總覽,如駕照和車輛狀態等;若您 僅需瀏覽單一事項,則可以使用非會員方 式登入,系統可協助您暫存目前資訊,方 便快速查詢。

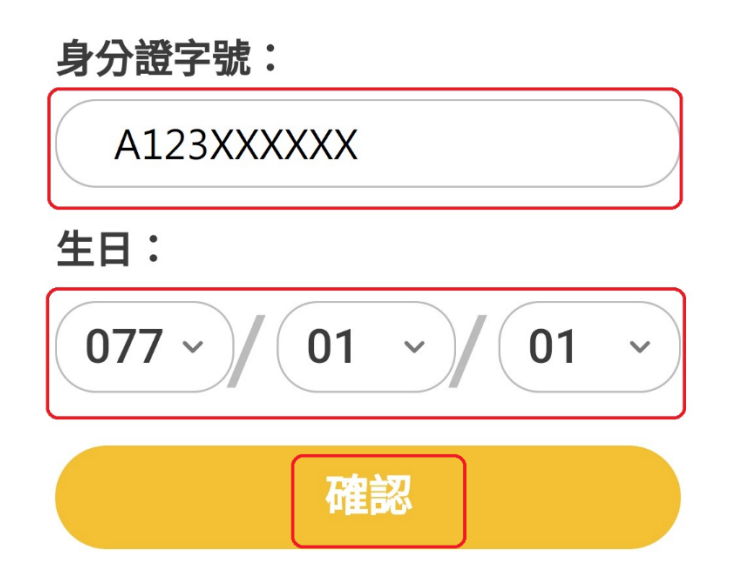

# 5. 汽機車燃料費查詢繳納>>本費,點選線上繳費。

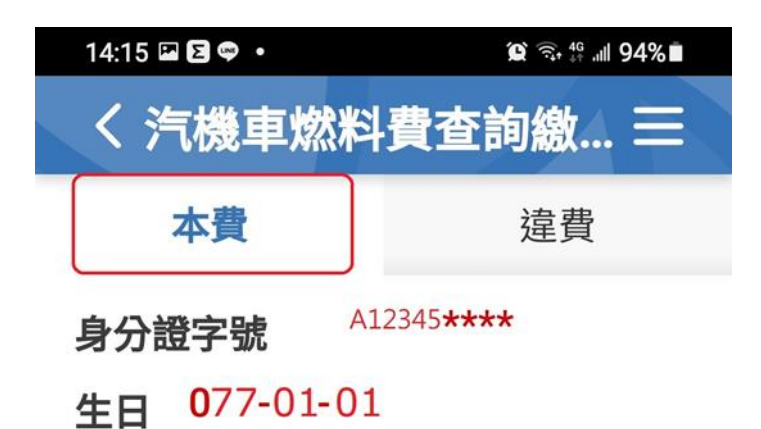

燃料使用費可線上繳費的紀錄如下

|  | 車種       | 機車           |
|--|----------|--------------|
|  | 車號       | BA*-* 22     |
|  | 繳納期<br>限 | 112-07-31    |
|  | 監理單<br>位 | OO 監理站       |
|  | 待繳金<br>額 | <b>450</b> 元 |
|  | 備註       |              |
|  |          |              |

線上繳費

6.付款方式一:信用卡繳費(請洽發卡銀行確認有無收取手續費)>>輸入持卡人證號、信用卡號、有效年月,確認輸入無誤後>>持續點選確定至完成付款。

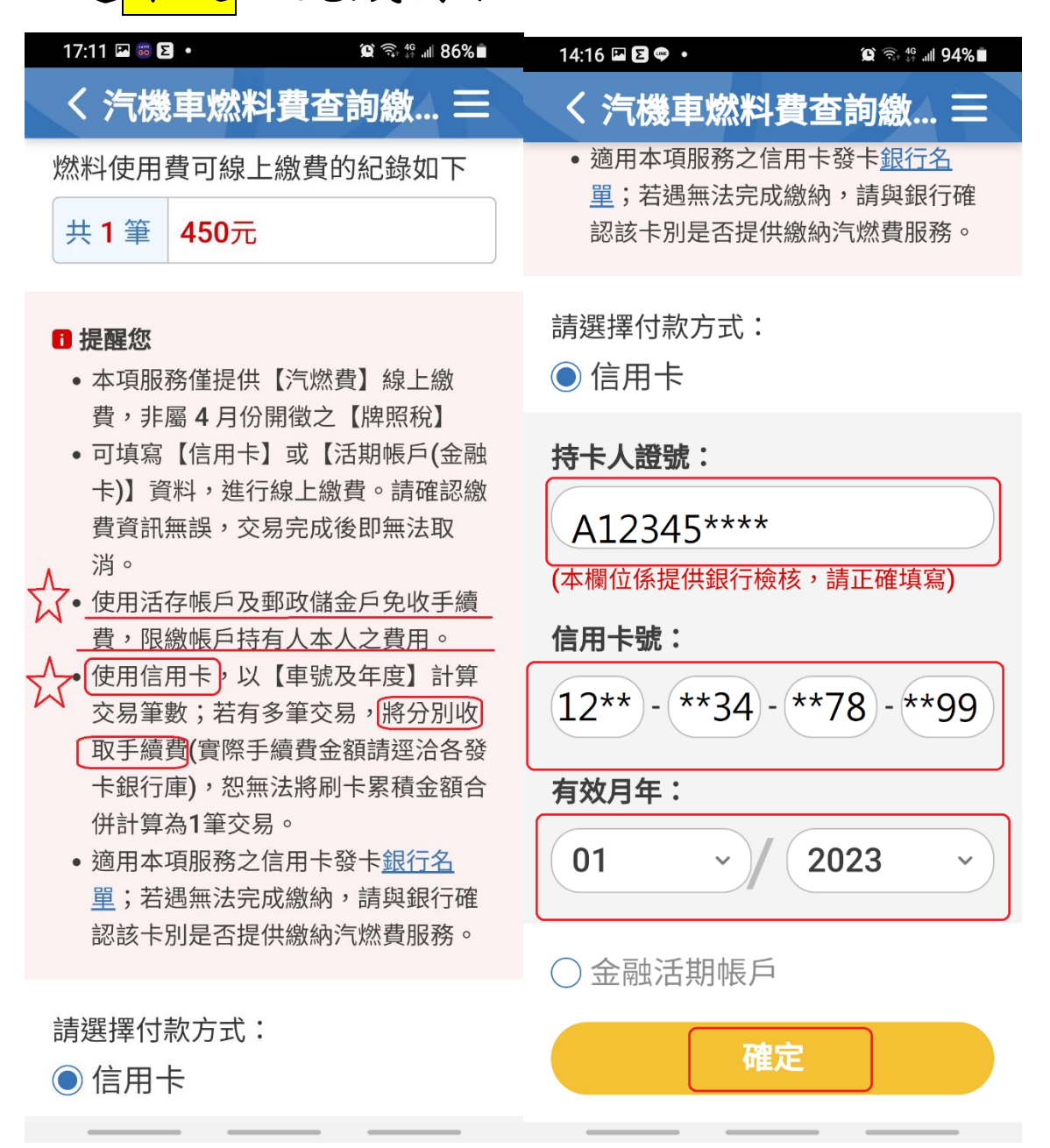

### 7.付款方式二:金融活期帳戶>>點選金融單位 >>輸入帳戶持有人帳號,確認無誤後>>持續 點選確定至完成付款。

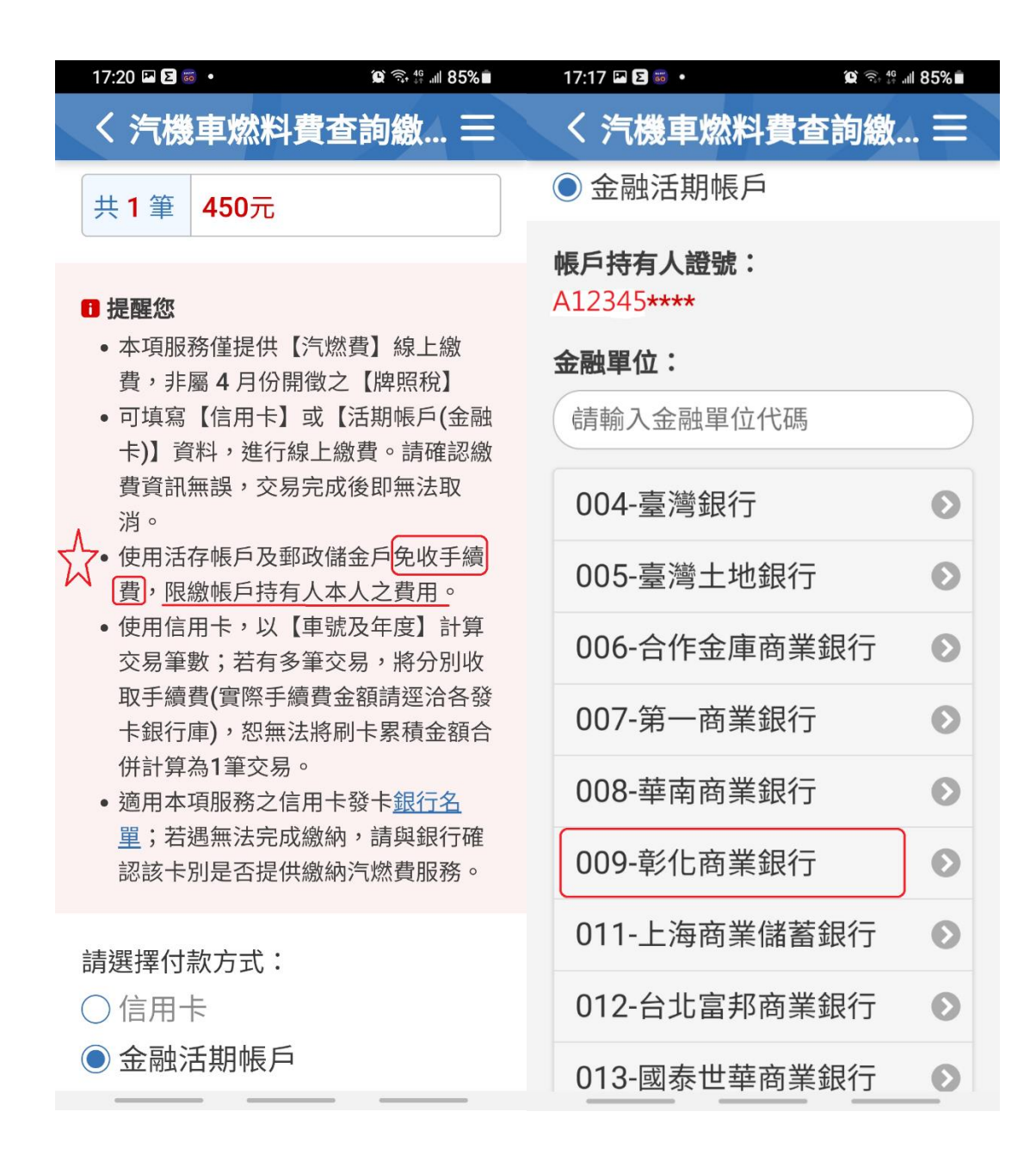

| 17:44 ♀♀B・ ♀ゑ☆#』84%■<br>く <b>浩構</b> 南 燃料 費 杳 詢 缴 三                                                 | く 汽機車燃料費查詢繳納 📃                                                                            |  |
|----------------------------------------------------------------------------------------------------|-------------------------------------------------------------------------------------------|--|
| 卡銀行庫),恕無法將刷卡累積金額合<br>併計算為1筆交易。<br>•適用本項服務之信用卡發卡 <u>銀行名</u><br>單;若遇無法完成繳納,請與銀行確<br>認該卡別是否提供繳納汽燃費服務。 | 本費 違費<br>身分證字號 A12345****<br>生日 077-01-01<br>行繳費的紀錄如下:                                    |  |
| 請選擇付款方式:<br>○ 信用卡<br>● 金融活期帳戶                                                                      | 車種     機車       車號     BA*-*22       繳納期限     112-07-31                                   |  |
| 帳戶持有人證號:<br>A12345****<br>金融單位:                                                                    | 監理單位       OO監理站         待繳金額       450元         備註       請於112/07/31前繳納                  |  |
| 009<br><b>009-</b> 彰化商業銀行                                                                          | 共1筆 450元                                                                                  |  |
| <b>帳號:</b><br>5500*******                                                                          | 帳戶持有<br>人證號       A12345****         金融單位       009-彰化商業銀行         帳號       5500********* |  |
| 確定                                                                                                 | 確定                                                                                        |  |

## 8. 查詢繳費紀錄:規費繳納>>點選<mark>汽機車燃料</mark> 費繳費紀錄>>

| 10:22 🕒 購 🐡 🔸                                              | ͡₅, <sup>46</sup> .⊪ 92%∎ | 10:23 🖬 🗢 🕒 🔹        | ज़िन <sup>46</sup> .ill 92% |
|------------------------------------------------------------|---------------------------|----------------------|-----------------------------|
| <b>颤 監裡 雅務</b><br>Motor Vebicle Driver Information Service | ×                         | く 汽機車燃料              | 費繳費紀 三                      |
| 個人監理                                                       |                           | 身分證字號 <sup>A1.</sup> | 2345****                    |
| 規費繳納                                                       | ~                         | 生日 077-01-01         | )                           |
| 汽機車燃料費查詢繳納                                                 |                           | 汽機車燃料費繳費<br>112年度    | 記錄如下:<br>~                  |
| 父通建規查詞繳納                                                   |                           | 車種機機                 | 車                           |
| <u> </u>                                                   |                           | 車號 BA                | \*-*22                      |
| 交通違規繳費紀錄                                                   |                           | 年期 11                | <b>2-</b> 全                 |
| 報名申請                                                       | >                         | 繳納金額 45              | 50元                         |
| 古碑本为                                                       |                           | 繳納日期 11              | 2-06-01                     |
| 牛馬旦问                                                       |                           | 繳納方式 <b>監</b>        | 理服務APP                      |
| 更多服務                                                       | >                         |                      |                             |
| 智能小鹿                                                       |                           | ■ 提醒您<br>有辦理繳註銷報停等   | 車籍異動,請洽所轄                   |
| 設定                                                         |                           | 監理所(站)。              |                             |